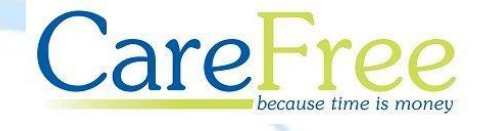

# Working with Mileage & Adjustments in CareFree

10/12/14 V1.0

# Table of Contents

| Configuring Mileage/Travel Time Calculations       3         Configure the Personal Options for Mileage       3         Configure the Shared Options for Mileage       4         Calculating Mileage for the First Time       5         Display Distances & Travel Times on Rotas       6         Including Mileage on Carer Wages       7         Setting Individual Mileage Rates/Options for Carers       7         Including Mileage Payments when Calculating Wages       7         Making Manual Adjustments to Client Invoices or Staff Wages       8         Preparing to Make Manual Adjustments       8         Working with Additions & Adjustments       9         Creating a New Addition & Adjustments       10  | Using CareFree to Calculate Mileage Payments/Charges        | 3  |
|----------------------------------------------------------------------------------------------------|-------------------------------------------------------------|----|
| Configure the Personal Options for Mileage       3         Configure the Shared Options for Mileage       4         Calculating Mileage for the First Time       5         Display Distances & Travel Times on Rotas       6         Including Mileage on Carer Wages       7         Setting Individual Mileage Rates/Options for Carers       7         Including Mileage Payments when Calculating Wages       7         Making Manual Adjustments to Client Invoices or Staff Wages       8         Preparing to Make Manual Adjustments       8         Creating and Editing Expense Reasons in Items       8         Working with Additions & Adjustments       9         Creating a New Addition & Adjustments       10 | Configuring Mileage/Travel Time Calculations                | 3  |
| Configure the Shared Options for Mileage       4         Calculating Mileage for the First Time       5         Display Distances & Travel Times on Rotas       6         Including Mileage on Carer Wages       7         Setting Individual Mileage Rates/Options for Carers       7         Including Mileage Payments when Calculating Wages       7         Making Manual Adjustments to Client Invoices or Staff Wages       8         Preparing to Make Manual Adjustments       8         Creating and Editing Expense Reasons in Items       9         Creating a New Addition & Adjustments       9         Creating a New Addition & Adjustment       10                                                            | Configure the Personal Options for Mileage                  | 3  |
| Calculating Mileage for the First Time                                                                                                    | Configure the Shared Options for Mileage                    | 4  |
| Display Distances & Travel Times on Rotas                                                                                                    | Calculating Mileage for the First Time                      | 5  |
| Including Mileage on Carer Wages       7         Setting Individual Mileage Rates/Options for Carers       7         Including Mileage Payments when Calculating Wages       7         Making Manual Adjustments to Client Invoices or Staff Wages       8         Preparing to Make Manual Adjustments       8         Creating and Editing Expense Reasons in Items       8         Working with Additions & Adjustments       9         Creating a New Addition & Adjustments       10                                                                                                    | Display Distances & Travel Times on Rotas                   | 6  |
| Setting Individual Mileage Rates/Options for Carers                                                                                                    | Including Mileage on Carer Wages                            | 7  |
| Including Mileage Payments when Calculating Wages                                                                                                    | Setting Individual Mileage Rates/Options for Carers         | 7  |
| Making Manual Adjustments to Client Invoices or Staff Wages       8         Preparing to Make Manual Adjustments       8         Creating and Editing Expense Reasons in Items       8         Working with Additions & Adjustments       9         Creating a New Addition & Adjustments       10                                                                                                    | Including Mileage Payments when Calculating Wages           | 7  |
| Preparing to Make Manual Adjustments                                                                                                    | Making Manual Adjustments to Client Invoices or Staff Wages | 8  |
| Creating and Editing Expense Reasons in Items                                                                                                    | Preparing to Make Manual Adjustments                        | 8  |
| 9. Working with Additions & Adjustments9<br>Creating a New Addition & Adjustm <mark>ent10</mark>                                                                                                    | Creating and Editing Expense Reasons in Items               | 8  |
| Creating a New Addition & Adjustm <mark>ent10</mark>                                                                                                    | Working with Additions & Adjustments                        | 9  |
|                                                                                                    | Creating a New Addition & Adjustment                        | 10 |

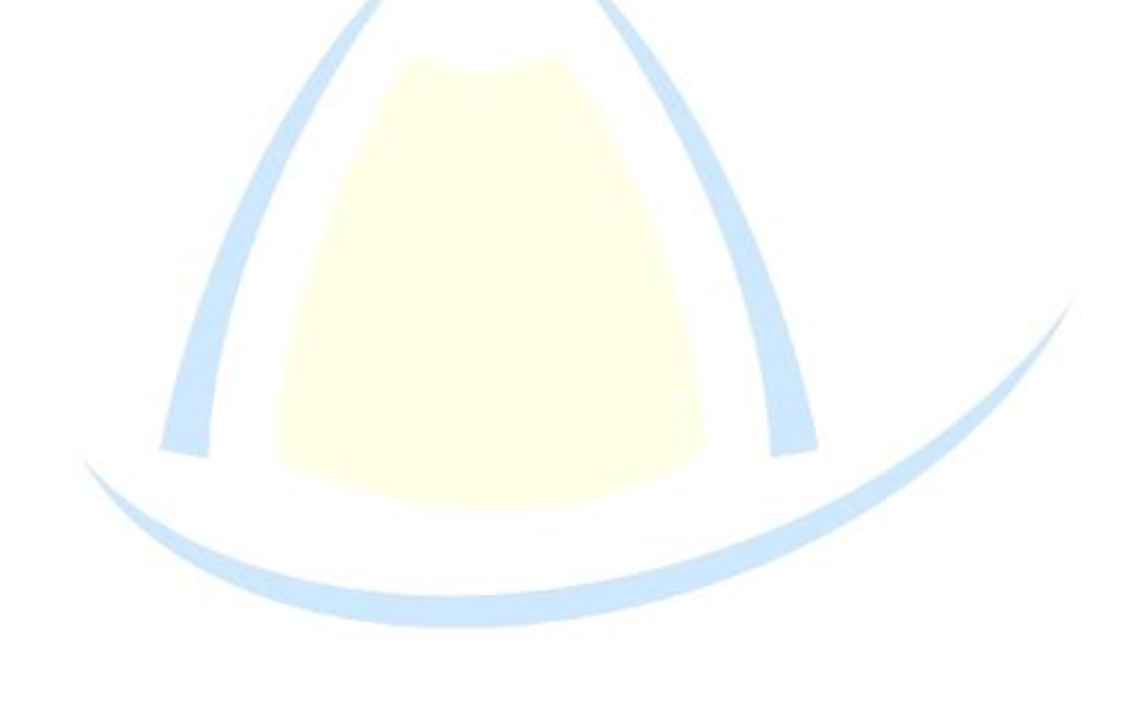

Mileage

## Using CareFree to Calculate Mileage Payments/Charges

It is possible for Carefree to interface with mapping software in order to automatically calculate distances between calls, journey times and to apply subsequent charges/payments to client invoices/carer wages. CareFree currently works with either Google Maps or Microsoft MapPoint to calculate the necessary data. This section will describe how to configure CareFree to calculate distances using mapping software and then how to apply mileage payments to carer wages. The process for applying charges to client invoices is very similar.

# **Configuring Mileage/Travel Time Calculations**

If you are using CareFree on our hosted platform, you have free access to Microsoft MapPoint on our servers and we would recommend using this software (rather than Google Maps) to calculate your mileage data. If you have purchased or rent CareFree and host it locally, you will either need to purchase Microsoft MapPoint or use Google Maps to perform your calculations. There are some options which must be configured in both the **Personal** and **Shared Options** for CareFree.

Configure the Personal Options for Mileage

- Go to the Tools menu
- Hover over Options & Settings
- Select Personal Options

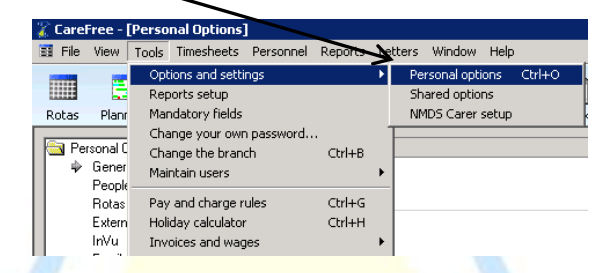

• Select the mapping software you wish to use

| Safety & Security                   |                                                                                                    |  |
|-------------------------------------|----------------------------------------------------------------------------------------------------|--|
| Safety options                      | Confirm all deletions<br>Confirm when exiting<br>Double-click editing                                                                                                    |  |
| Lock screen if idle for 'x' mintues | 0                                                                                                    |  |
| Regions & mapping                   |                                                                                                    |  |
| Regions                             |                                                                                                    |  |
| Mapping                             | ⑦ Google Maps<br>○ Microsoft MapPoint                                                                                                    |  |
| Google Maps                         | Use the browser to display maps<br>Use the directions API for distances                                                                                                    |  |
| Excel exports                       | Excel US dates                                                                                                    |  |
| Messages and alerts                 |                                                                                                    |  |
| Check for messages                  | 5                                                                                                    |  |
| Alerts sound                        |                                                                                                    |  |
| Messages sound                      | 0.wav                                                                                                    |  |
| Alert screen                        | Modal screen                                                                                                    |  |
| Inbox                               | Popup for new messages                                                                                                    |  |
| Rostering and Rota screen           |                                                                                                    |  |
| Options                             | <ul> <li>✓ Use matching criteria for rostering</li> <li>✓ Show carer working hours on rota</li> <li>✓ Calculate the distance between calls</li> <li>Show call details using italic font</li> <li>■ Red borders for Thiss week &amp; beyond'</li> <li>✓ Allow dragging and dropping of calls</li> <li>■ Highlight name it all calls are allocated</li> <li>Use the split screen as the default</li> </ul> |  |

• Ensure Calculate the distance between calls is ticked

#### CareFree

Mileage

### Configure the Shared Options for Mileage

- Go to the **Tools** menu
- Hover over **Options & Settings**
- Select Shared Options

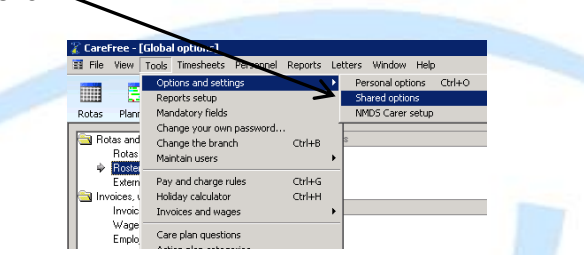

• Select Mileage in the menu on the left hand side of the screen

| Rotas and Rostering                                                                              | E | Default options      |                                                                                                    |  |  |  |  |  |
|--------------------------------------------------------------------------------------------------|---|----------------------|----------------------------------------------------------------------------------------------------|--|--|--|--|--|
| Rotas                                                                                            |   | Туре                 | By Mile                                                                                                    |  |  |  |  |  |
| Rostering                                                                                        |   | Rate                 | £0.10<br>£0.00                                                                                                    |  |  |  |  |  |
| External links                                                                                   |   | Unpaid               |                                                                                                    |  |  |  |  |  |
| 🔄 Invoices, wages & exports                                                                      |   | Travel gap           | 30                                                                                                    |  |  |  |  |  |
| Invoices                                                                                         |   | Alternative postcode | Extra field 05                                                                                                    |  |  |  |  |  |
| Wages<br>Employment & holidays<br>Exports                                                        |   | Journey options      | ☐ Include calls from home<br>✔ Include calls back home<br>✔ Carer goes home for breaks                                                                                                    |  |  |  |  |  |
| 🔁 Call monitoring SMS & Email                                                                    |   | Break time           | 180                                                                                                    |  |  |  |  |  |
| Call monityring<br>SMS and alerts<br>Email<br>Magge<br>Security & flavour<br>Security<br>Flavour |   | Other options        | ✓ Warn about bad postcodes     Use Prick up and take home'     □ Ignore break if same run     Except for overnight calls     □ Ignore all run changes for breaks     ✓ Check for missing routes     □ Include back-to-back calls     □ Exclude late timesheets |  |  |  |  |  |
|                                                                                                  |   | Single calls         | Yes                                                                                                    |  |  |  |  |  |
| NMDS                                                                                             |   | Double-up calls      | Yes                                                                                                    |  |  |  |  |  |
| 11000                                                                                            |   | GoogleMaps API Key   | AlzaSyBDQOqTrKblCqZ0utq3ik8hThqCargoc-g                                                                                                    |  |  |  |  |  |
|                                                                                                  | E | Mileage limits       |                                                                                                    |  |  |  |  |  |
|                                                                                                  |   | Limit on wages       | £0.00                                                                                                    |  |  |  |  |  |
|                                                                                                  |   | Limit per day        | 0                                                                                                    |  |  |  |  |  |
|                                                                                                  |   | Disallowed per day   | 0                                                                                                    |  |  |  |  |  |
|                                                                                                  |   | Limit from/to home   | 0                                                                                                    |  |  |  |  |  |
|                                                                                                  | E | MapPoint options     |                                                                                                    |  |  |  |  |  |
|                                                                                                  |   | Routing options      | © Quickest route<br>O Shortest route                                                                                                    |  |  |  |  |  |
|                                                                                                  |   |                      |                                                                                                    |  |  |  |  |  |

- Configure the options on the right hand side of the screen
  - For an explanation of what each option does, click on each one in turn

| Limit on wages                            | ٤0.00                               | _ |
|-------------------------------------------|-------------------------------------|---|
| Limit per day                             | 0                                   |   |
| Disallowed per day                        | 0                                   |   |
| Limit from/to home                        | 0                                   |   |
| MapPoint options                          |                                     |   |
| Routing options                           | Quickest route     C Shortest route |   |
| imit on wages                             | $\mathbf{V}$                        |   |
| his is the limit of total mileage paid on | each wage sheet                     |   |

# **Calculating Mileage for the First Time**

In order to begin displaying mileage/travel time on the rota and using the data to add travel expenses to carer wages/client invoices, a Mileage Report must be generated.

To run a mileage report:

E Click on the Reports icon to open the Reports screen Select the **Carers** report group (to run a mileage report for Carers) • Choose the dates Select from the list Other options Planned & actual rules Status Branches 🌌 Service delivery 🌌 Clients ᅏ Carers / Staff Date options ‴ Main Carers C Last 4 weeks 24/11/2014 to 21/12/2014 🌌 Invoices 🏉 Wages C Last 2 weeks 08/12/2014 to 21/12/2014 🏉 Business

| 🛷 Electronic Monitoring        | C Last week      | 15/12/2014   | to  | 21/12/2014        |
|--------------------------------|------------------|--------------|-----|-------------------|
| In Analysis and statistics     | C Last month     | 01/11/2001/4 | to  | 20/11/2014        |
| 🖅 CQC & RQIA                   | - Edst month     | 0171172014   |     | 30/11/2014        |
| /// Others                     | This week        | 22/12/2014   | to  | 28/12/2014        |
| Your custom reports            | C Custom         | 22/12/2014 💌 | to  | 18/01/2015 🖵      |
| Away periods 🛛 🔺               | O Periods        |              |     |                   |
| Birthday list                  |                  | 2014-2015    |     |                   |
| Contact logs                   | Week starts on   | Mondau       |     |                   |
| Contacts                       |                  | Imonday      |     |                   |
| Contracted hours               | Time range       |              |     |                   |
| CRB status                     |                  |              |     |                   |
| Exclusions and preferences     |                  |              |     |                   |
| Ethnicity report               |                  |              |     |                   |
| Extra data                     |                  |              |     |                   |
| Full details                   | Print report for | Status       |     | Detail or summary |
| Holiday fund                   | Carers 🔻         | Active       | •   | Summary 💌         |
| Holidays                       | ·                |              | _ ' | ,                 |
| Issued items                   | 🔲 Duplex         |              |     |                   |
| Languages spoken               |                  |              |     |                   |
| List of carers                 |                  |              |     |                   |
| Mileage                        |                  |              |     |                   |
| Movements                      |                  |              |     |                   |
| New and ceased people          |                  |              |     |                   |
| Notes                          |                  |              |     |                   |
| PD forms                       |                  |              |     |                   |
| Postcode areas                 |                  |              |     |                   |
| Preferred carers without calls |                  |              |     |                   |
| Show report descriptions       | -                |              |     |                   |

- Select the Mileage report •
- Select a date range using the **Choose the dates** tab
- Leave all Carers selected in the Select from List tab •
- Click the **Preview** button to calculate the mileage •

This will perform mileage calculations for all the journeys your carers are scheduled to make between the dates you selected. Once the distances and travel times for these journeys have been calculated, the information will be stored in CareFree.

It is good practice to run a mileage report on a weekly basis, once the rotas have been prepared for sending to carers.

#### Display Distances & Travel Times on Rotas

Once a mileage report has been generated, it is possible to display distances and travel times on the Carers' Rota screen:

- Click the Rota screen
- Click on the Carers tab to display the Carers' Rotas

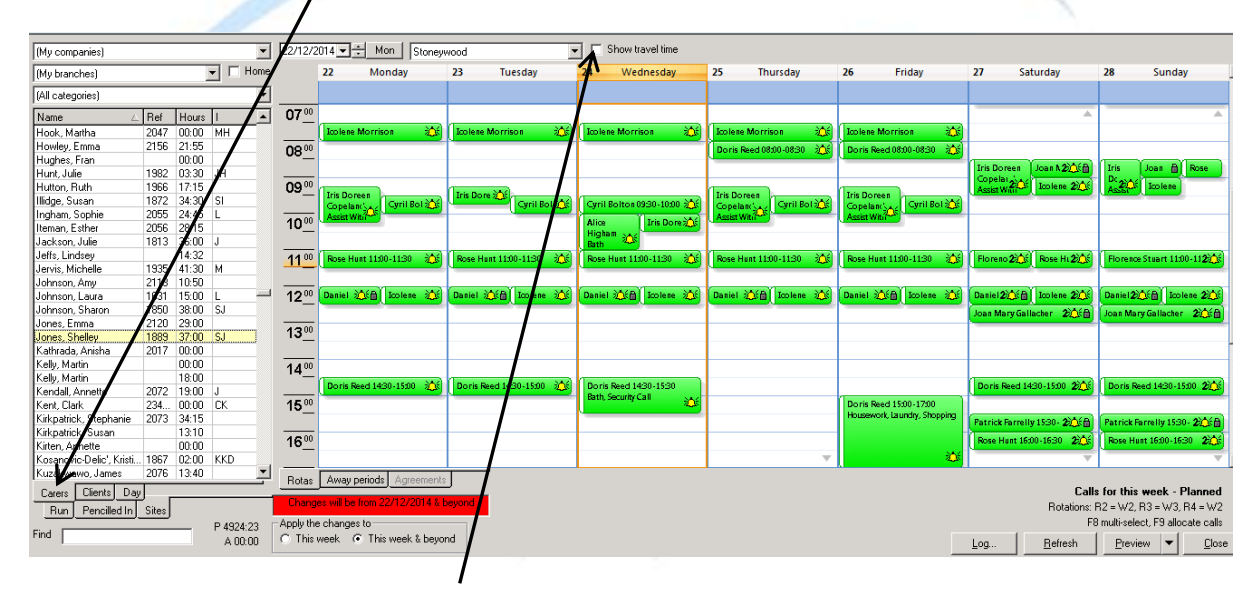

- Place a tick in the **Show Travel Time** box
- Travel times and distances will be displayed in white bubbles between calls

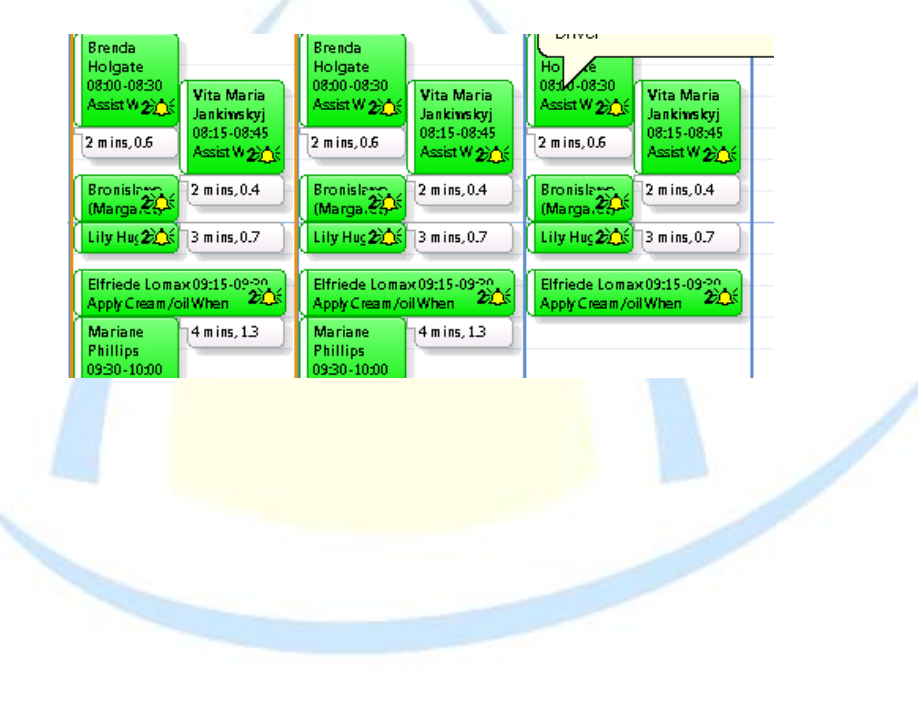

# Including Mileage on Carer Wages

You can set a global mileage payment rate in the Shared Options for mileage. (See Configure the Shared Options for Mileage on page 56).

If your carers are paid different rates for mileage, it is possible to override the global setting on an individual carer basis in the Other Details tab of the Carers screen.

#### Setting Individual Mileage Rates/Options for Carers

- Click on the areas icon to access the Carers screen
- Select the Other Details tab

| (My companies)         |      |       |     |         | Hotes Contacts Holidays Payroll Outco | omes Se                                    | nt box Planner | History                        |                      |
|------------------------|------|-------|-----|---------|---------------------------------------|--------------------------------------------|----------------|--------------------------------|----------------------|
| My branches)           |      |       |     |         | •                                     | General Other details Qualifications Wages | s Securit      | y Branches L                   | og Attachments Extra |
| Name 🛆                 | Ref  | Hours | 1   |         |                                       | Transport Car Ourses                       | -              | Start date                     | 29/11/2011           |
| 🕘 Hunt, Julie          | 1982 | 03:30 | JH  |         |                                       | Cal Owner                                  |                |                                | 23/11/2011           |
| 📒 Hutton, Ruth         | 1966 | 17:15 |     |         |                                       | Manager Gillian Glynn                      | -              | Estimated e                    | nd date 31/12/2099   |
| 🕘 Illidge, Susan       | 1872 | 34:30 | SI  |         |                                       | Cost centre or department                  |                | Beacon                         |                      |
| 🕘 Ingham, Sophie       | 2055 | 24:45 | L   |         |                                       | Cost centre of department                  |                | riedson                        | [[None]              |
| 🕘 Iteman, Esther       | 2056 | 28:15 |     |         |                                       | Minimum guaranteed hours                   |                | Destination                    | [None]               |
| 🕘 Jackson, Julie       | 1813 | 36:00 | J   |         |                                       |                                            |                |                                |                      |
| Jeffs, Lindsey         |      | 14:32 |     |         |                                       | Maximum hours allowed 0 (U = n             | no maximun     | n) Disabled                    | No disability        |
| 🕘 Jervis, Michelle     | 1935 | 41:30 | м   |         |                                       | NMDS Status                                | 7              | Mobile rota                    | Vee                  |
| 🕘 Johnson, Amy         | 2113 | 10:50 |     |         |                                       | INO change                                 |                |                                | 1165                 |
| Johnson, Laura         | 1631 | 15:00 | L   |         |                                       | Keyholder No                               | - Call         | Monitor                        |                      |
| Johnson, Sharon        | 1850 | 38:00 | SJ  |         |                                       | Ester huno                                 | 5 6            | ziTracker                      | Auto-logout 2        |
| Jones, Emma            | 2120 | 29:00 |     |         |                                       | Care worker                                |                |                                |                      |
| Jones, Shelley         | 1889 | 37:00 | SJ  |         |                                       | <ul> <li>Travel options</li> </ul>         | - RI           | RTag 🛛                         |                      |
| 🕘 Kathrada, Anisha     | 2017 | 00:00 |     |         |                                       |                                            | _              |                                |                      |
| 🔴 Kelly, Martin        |      | 00:00 |     |         |                                       | By Mile Tate 0.25                          |                | Call Monitor typ               | e PIN                |
| Kelly, Martin          |      | 18:00 |     |         |                                       |                                            |                | <ul> <li>eziTracker</li> </ul> | 21531                |
| Kendall, Annette       | 2072 | 19:00 | J   |         |                                       | Between calls only 🔻 Gap 🕧                 |                |                                |                      |
| Kent, Clark            | 2342 | 00:00 | CK  |         |                                       |                                            |                |                                |                      |
| Kirkpatrick, Stephanie | 2073 | 34:15 |     |         |                                       |                                            |                |                                |                      |
| Kirkpatrick, Susan     |      | 13:10 |     |         |                                       | · · · · · · · · · · · · · · · · · · ·      |                |                                |                      |
| Kirten, Annette        |      | 00:00 |     |         |                                       |                                            |                |                                |                      |
| Kosanovic Delic', Kri  | 1867 | 02:00 | KKD |         |                                       |                                            |                |                                |                      |
| Kuzakwawo, James       | 2076 | 13:40 |     |         |                                       |                                            |                |                                |                      |
| Laing, Janine          | 1998 | 27:40 | E   |         |                                       |                                            |                |                                |                      |
| Langton, Elaine        | 1381 | 39:30 |     |         |                                       |                                            |                |                                |                      |
| Lavery, Lindsey        | 1977 | 00:00 |     |         |                                       |                                            |                |                                |                      |
| Leckey, Andrea         | 1967 | 17:00 |     |         | Ţ.                                    |                                            |                |                                |                      |
| • v •                  | 0100 | 00.00 |     | 1001.00 | <u> </u>                              |                                            |                |                                |                      |

• Specify mileage rates and options under Travel Options

#### Including Mileage Payments when Calculating Wages

When generating the Carer wages report, it is extremely simple to include payments for mileage based on the options you have configures:

- Simply select the Create and Finalise Wages report in the Reports screen
- Specify which data is to be included on the wages run. (See page 51 for instructions)
- Put a tick in the Mileage box on the Other Options tab

| nouse the dates   Second                                      | • •       | iei optiona |          | actual fule | s   Status | biaricries |
|---------------------------------------------------------------|-----------|-------------|----------|-------------|------------|------------|
| - Uate and mileage options                                    | 4         |             |          |             |            |            |
| 24/12/2014 🔻 Today                                            | 🔽 Mileage | 🗌 Late      | sheets   |             | Next no    |            |
|                                                               |           |             |          |             |            |            |
|                                                               |           |             |          |             |            |            |
| Carer                                                         | Hours     | Pay         | Expenses | Mileage     | Salary     | Gross P    |
| Carer                                                         | Hours     | Pay         | Expenses | Mileage     | Salary     | Gross P    |
| Carer<br>A, Carer<br>A, GARVEY, Oliver                        | Hours     | Pay         | Expenses | Mileage     | Salary     | Gross P    |
| Carer<br>✓ A, Carer<br>✓ A GARVEY, Oliver<br>✓ A Hindby, Robb | Hours     | Pay         | Expenses | Mileage     | Salary     | Gross P    |

**CareFree** 

# Making Manual Adjustments to Client Invoices or Staff Wages

CareFree offers complete flexibility in terms of making manual adjustments to both invoices and wages. 'Additions & Adjustments' are commonly used to make payments for ad-hoc expenses, or apply deductions for uniforms or DBS checks for example. Client invoices can be adjusted to include charges for ad-hoc expenses such as the costs for taxis or parking on excursions.

## Preparing to Make Manual Adjustments

Before beginning to create manual adjustments it is important to think about the reasons you may need to adjust wages or invoices. Whenever a manual adjustment is made in CareFree, the user must specify the **Expense Reason** on the adjustment. The reason for the adjustment will appear on invoices or wage sheets.

#### Creating and Editing Expense Reasons in Items

To create new or edit expense reasons:

1

- Click on the <sup>11</sup>/<sub>Imm</sub> icon to open the Items screen
- Select **Expense Reasons** in the box at the top left with the blue text entries

| Employment status                        | Expense reasons |        |   |  |
|------------------------------------------|-----------------|--------|---|--|
| End reasons                              | Category Adjus  | tment  | 5 |  |
| ft Ethnic groups                         | Payment 7       |        |   |  |
| Expense reasons                          | Deduction 9     |        |   |  |
| Adjustment<br>Entrance Fees<br>Expenses  |                 | spay 💌 |   |  |
| Food Allowance<br>Holiday Pay<br>Mileage |                 |        |   |  |
| Parking<br>Taxis                         |                 |        |   |  |
| Uniform                                  |                 |        |   |  |
|                                          |                 |        |   |  |
|                                          |                 |        |   |  |
|                                          |                 |        |   |  |

- Click New to add new Expense Reasons to the list, or click Edit to amend existing entries
- Enter the name for the Expense Reason in the Category box

# Working with Additions & Adjustments

To access the Additions & Adjustments screen:

- Go to the **Tools** menu
- Hover over Invoices & Wages
- Select Additions & Adjustments in the sub menu

| Taala                                  | Timochoote                                                                                                    | Dersennel                          | Deperts          | Litters  | Window                   | Hale          |        |
|----------------------------------------|----------------------------------------------------------------------------------------------------|------------------------------------|------------------|----------|--------------------------|---------------|--------|
| Opt<br>Rep<br>Mar<br>Cha<br>Cha<br>Mai | timesheets<br>tions and setti<br>ports setup<br>indatory fields<br>ange your owr<br>ange the brand<br>intain users | personnei<br>ngs<br>password<br>:h | Ctrl+B           | rat      | s Searc                  | h Items       | In box |
| Pay<br>Holi                            | r and charge n<br>iday calculator                                                                                  | ules                               | Ctrl+G<br>Ctrl+H |          |                          |               |        |
| Inv                                    | oices and wag                                                                                                    | les                                |                  | Br<br>Br | owse invoid<br>owse vage | tes<br>sheets | Ctrl+I |
| Car                                    | e pian questio                                                                                                    | ories                              |                  | A        | dditions and             | d adjustments | ;      |

۱

The Additions and Adjustments screen will display any adjustments which have previously been created and saved. The list displayed can be filtered by specifying a **date range**.

| Rotas Plan     | ners Clients            | Carers   | staff Contracte | ~          | Items In | hox      | E Verify        | OA Reports    | EXIT                | 1        | Annual A |            |              |                |
|----------------|-------------------------|----------|-----------------|------------|----------|----------|-----------------|---------------|---------------------|----------|----------|------------|--------------|----------------|
| 01/08/2014     | ▼ <sup>to</sup> 06/01/2 | 015 💌    | Chient (None)   |            | - (      | Carer (N | None)           | •             |                     |          |          |            |              |                |
| Date $ abla v$ | Reason                  | Exp type | Description     | Туре       | Amount   | Caty     | Total Tax / VAT | Client        | Carer               | Received | Paid     | Invoice No | Wages No     | Locked         |
| 26/12/2014     | Mileage                 | Call     |                 | Invoice    | 20.00    | 0.00     | £0.00 Gross     | Dray, Alan    | Bayley, Janice      | No       | n/a      |            | 1            | 1              |
| 26/12/2014     | Mileage                 | Call     |                 | Invoice    | £0.00    | 0.00     | £0.00 Gross     | Dray, Alan    | Bayley, Janice      | No       | n/a      |            |              |                |
| 25/12/2014     | Food Allowance          | Call     | asdasdasdasd    | Wage sheet | £10.00   | 0.00     | £0.00 Gross     | Allen, Jessie | McTest, Test        | n/a      | No       |            |              |                |
| 25/12/2014     | Entrance Fees           | Call     | ghig            | Invoice    | £5.00    | 0.00     | EU.SO Gross     | Allen, Jessie | McTest, Test        | No       | n/a      |            |              |                |
| 25/12/2014     | Adjustment              | Call     | efewf           | Invoice    | £100.00  | 0.00     | £0.00 Sross     | Abbott, Betty | A Palacios, George  | No       | n/a      |            |              |                |
| 25/12/2014     | Mileage                 | Call     | ecwefewfwerf    | Both       | £100.00  | 0.00     | £0.00 Gros      | Abbott, Betty | A Palacios, George  | No       | No       |            |              |                |
| 25/12/2014     | Holiday Pay             | Call     | dowewewe        | Wage sheet | £100.00  | 0.00     | £0.00 Gross     | Abbott, Betty | A Palacios, George  | n/a      | No       |            |              |                |
| 19/12/2014     | Mileage                 | Call     |                 | Invoice    | £0.00    | 0.00     | £0.00 Gross     | Dray, Alan    | Bayley, Janice      | No       | n/a      |            |              |                |
| 19/12/2014     | Mileage                 | Call     |                 | Invoice    | £0.00    | 0.00     | £0.00 Gross     | Dray Alan     | Bayley, Janice      | No       | n/a      |            |              |                |
| 18/12/2014     | Food Allowance          | Call     | asdasdasdasd    | Wage sheet | £10.00   | 0.00     | £0.00 Gross     | Allen, Jassie | McTest, Test        | n/a      | No       |            |              |                |
| 18/12/2014     | Entrance Fees           | Call     | ahia            | Invoice    | £5.00    | 0.00     | £0.00 Gross     | Allen, Jessie | McTest, Test        | No       | n/a      |            |              |                |
| 18/12/2014     | Adjustment              | Call     | efewf           | Invoice    | £100.00  | 0.00     | £0.00 Gross     | Abbott, Betty | A Palacios, George  | No       | n/a      |            |              |                |
| 18/12/2014     | Mileage                 | Call     | ecwefewfwerf    | Both       | £100.00  | 0.00     | £0.00 Gross     | Abbott, Betty | A Palacios, George  | No       | No       |            |              |                |
| 18/12/2014     | Holiday Pay             | Call     | dowewewe        | Wage sheet | £100.00  | 0.00     | £0.00 Gross     | Abbott, Betty | Agalacios. George   | n/a      | No       |            |              |                |
| 12/12/2014     | Mileage                 | Call     |                 | Invoice    | 20.00    | 0.00     | £0.00 Gross     | Dray, Alan    | Bayles Janice       | No       | n/a      |            |              |                |
| 12/12/2014     | Mileage                 | Call     |                 | Invoice    | 20.03    | 0.00     | £0.00 Gross     | Dray, Alan    | Bayley, Janice      | No       | n/a      |            |              |                |
| 11/12/2014     | Adjustment              | Call     | efewf           | Invoice    | £100.00  | 0.00     | £0.00 Gross     | Abbott, Betty | A Palacios, Unorge  | No       | n/a      |            |              |                |
| 11/12/2014     | Entrance Fees           | Call     | ahia            | Invoice    | 25.00    | 0.00     | £0.00 Gross     | Allen, Jessie | McTest, Test        | No       | n/a      |            |              |                |
| 11/12/2014     | Holiday Pay             | Call     | dowewewe        | Wage sheet | £100.00  | 0.00     | £0.00 Gross     | Abbott, Betty | A Palacios, George  | Na       | No       |            |              |                |
| 11/12/2014     | Food Allowance          | Call     | asdasdasdasd    | Wage sheet | £10.00   | 0.00     | £0.00 Gross     | Allen, Jessie | McTest, Test        | n/a      | No       |            |              |                |
| 11/12/2014     | Mileage                 | Call     | ecwefewfwerf    | Both       | £100.00  | 0.00     | £0.00 Gross     | Ahhott Betty  | A Palacins, Genride | No       | No       |            |              |                |
| 05/12/2014     | Mileage                 | Call     |                 | Invoice    | 20.03    | 0.00     | £0.00 Gross     | Dray, Alan    | Bayley, Janice      | No       | n/a      |            |              |                |
| 05/12/2014     | Mileage                 | Call     |                 | Invoice    | £0.00    | 0.00     | £0.00 Gross     | Dray Alan     | Bauley Janice       | No       | 100      |            |              |                |
| 04/12/2014     | Food Allowance          | Call     | asdasdasdasd    | Wage sheet | £10.00   | 0.00     | £0.00 Gross     | Allen, Jessie | McTest, Test        | n/a      | No       |            |              |                |
| 04/12/2014     | Entrance Eees           | Call     | abia            | Invoice    | 85.00    | 0.00     | £0.00 Gross     | Allen Jessie  | McTest Test         | No       | n/a      |            |              |                |
| 04/12/2014     | Adjustment              | Call     | efewf           | Invoice    | £100.00  | 0.00     | £0.00 Gross     | Abbott, Betty | A Palacios, George  | No       | n/a      |            |              |                |
| 04/12/2014     | Mileage                 | Call     | ecwefewfwerf    | Both       | £100.00  | 0.00     | £0.00 Gross     | Abbott Betty  | A Palacins, Gentre  | No       | No       |            |              |                |
| 04/12/2014     | Holiday Pay             | Call     | dowewewe        | Wage sheet | £100.00  | 0.00     | £0.00 Gross     | Abbott Betty  | A Palacios, George  | n/a      | No       |            |              |                |
| 28/11/2014     | Mileage                 | Call     |                 | Invoice    | 2.50.00  | 0.00     | £0.00 Gross     | Dray Alan     | Bauley Janice       | No       | n/a      |            |              |                |
| 28/11/2014     | Mileage                 | Call     |                 | Invoice    | 20.00    | 0.00     | ED DD Gross     | Dray Alan     | Bauley Janice       | No       | n/a      |            |              |                |
| 27/11/2014     | Food Allowance          | Call     | asdasdasdasd    | Wage sheet | £10.00   | -10.00   | £100.00 Gross   | Allen Jessie  | McTest Test         | n/a      | No       |            | $\mathbf{i}$ |                |
| 27/11/2014     | Entrance Fees           | Call     | abin            | Invoice    | 10.00    | 2.00     | £10.00 Gross    | Allen Jessie  | McTest Test         | No       | n/a      |            |              |                |
| 27/11/2014     | ådjustment              | Call     | efewf           | Invoice    | £100.00  | 0.00     | £0.00 Gross     | Abbott Betty  | A Palacins, Genrae  | No       | n/a      |            |              |                |
| Show outs      | tanding items only      |          |                 |            |          |          |                 |               |                     |          |          |            | New          | Edit Delete Di |

The adjustments displayed in the list can be further filtered by selecting an **individual client or carer**.

An existing adjustment can be edited by selecting it in the list and clicking

# Creating a New Addition & Adjustment

### • Click on the \_\_\_\_\_\_button to add a new adjustment

| Specify a <b>date</b> for the<br>adjustment. This is the date<br>upon which the adjustment will<br>be itemised on an | Addition or adjustment item     Addition or adjustment item     Date     Date     Type     Invoice (client change) | Choose to create an adjustment<br>to either a client invoice or carer<br>wagesheet (or both) using <b>Type</b> |
|----------------------------------------------------------------------------------------------------|----------------------------------------------------------------------------------------------------|----------------------------------------------------------------------------------------------------|
| invoice/wagesheet.                                                                                                   | Reason (None)                                                                                                    | Select the expense <b>reason</b>                                                                               |
| Add an additional <b>description</b> if<br>required. This can be output on<br>invoices/wagesheets.                   | Amount 0.00 Qty 1.00 Total                                                                                         | Specify adjustment <b>amount</b> . If<br>creating a deduction, ensure a<br>negative value is used.             |
| Specify if the adjustment is made to gross or net pay.                                                               | Contract (None)                                                                                                    | Select the <b>client</b> or <b>carer</b> for whom the adjustment applies                                       |
| Click <b>Save</b> to complete                                                                                        | <u>Save</u>                                                                                                    |                                                                                                    |

Once the adjustment has been saved, it will automatically be picked up in the next invoice/wages run.

CareFree

Mileage